## Γέννηση τέκνου εντός γάμου

## <u>Σενάριο</u>

Ο υπάλληλος του Δημοτολογίου Αρταίων ελέγχει στις εκκρεμότητες και διαπιστώνει ότι έχει εισαχθεί Ληξιαρχική Πράξη Γέννησης τέκνου εντός γάμου. Και οι δύο γονείς είναι δημότες του Δήμου Αρταίων.

Εκτέλεση Σεναρίου Βήμα 1. Αναζήτηση εκκρεμοτήτων

Επιλέγουμε το εικονίδιο του Δημοτολογίου.

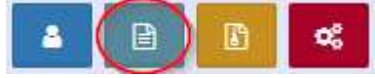

Πατάμε "Εκκρεμότητες ".

Εκκρεμότητες

Βήμα 2. Εμφανίζεται η φόρμα Αναζήτησης Εκκρεμοτήτων

Εκτελούμε την κατάλληλη αναζήτηση και εμφανίζονται στον Πίνακα Αποτελεσμάτων οι εκκρεμότητες Γέννησης τέκνου εντός γάμου.

Παρατηρούμε ότι εμφανίζονται 2 εκκρεμότητες με αναφορά στον ίδιο πολίτη (Προκοπίου), την ίδια ΛΠ Γέννησης και εγγραφή προορισμού τα δύο μέλη της ίδιας μερίδας. Αυτό συμβαίνει γιατί το σύστημα αποστέλλει εκκρεμότητα γέννησης τέκνου και στους δύο γονείς (στις κανονικές εγγραφές τους). Εφόσον και οι δύο είναι δημότες του Δήμου Αρταίων, βλέπουμε μια εκκρεμότητα για καθέναν από αυτούς.

| Δημοτολόγ | /10 / E | κκρεμότητες / Αι                                   | αζήτηση Ε           | κκρεμότητας                  |                                                              |                                         |                                    |                              |  |
|-----------|---------|----------------------------------------------------|---------------------|------------------------------|--------------------------------------------------------------|-----------------------------------------|------------------------------------|------------------------------|--|
| Αναζήτη   | ση      |                                                    |                     |                              |                                                              |                                         |                                    |                              |  |
|           | т       | Γύπος Εκκρεμότ.<br>Ιμ/νία Δημιουργ.                | Γέννηση<br>17/07/20 | τέκνου εντός γάμου<br>17 🛗 - | × •                                                          | Εί<br>Επώνυμο Ποί                       | ίδος Ολα<br>λίτη                   |                              |  |
|           |         | Κατάσταση                                          | Ολα                 |                              | · · · · · · · · · · · · · · · · · · ·                        | Όνομα Πο                                | λίτη                               |                              |  |
|           |         |                                                    |                     |                              | <b>Q</b> Ανάκτηση                                            | καθαρισμός Πεδίων                       |                                    |                              |  |
| Αποτελέ   | σματα   | L                                                  |                     |                              |                                                              |                                         |                                    |                              |  |
| Ενέργειες | Κατ.    | Περιγραφ                                           | νή                  | Πολίτης                      | Εγγραφή Δημιουργίας                                          | Εγγραφή Προορισμού                      | Ημ/νία<br>Δημιουργίας <del>⊊</del> | Ημ/νία Τελευτ.<br>Ενημέρωσης |  |
| C         | -       | Δημοτικότητα Πα<br>Αρταίων - Γέννης<br>εντός γάμου | τέρα<br>η τέκνου    | Προκοπίου                    | Λ.Π. Γέννησης<br>Δε. Αρταίων 123/1/2017<br>Ημ: 17/07/2017    | Εγγραφή Δημοτολογίου<br>Αρταίω (31866/2 | 17/07/2017                         | 17/07/2017                   |  |
| C         | _       | Δημοτικότητα Πα<br>Αρταίων - Γέννης<br>εντός γάμου | τέρα<br>τη τέκνου   | Προκοπίου                    | Λ.Π. Γέννησης<br>Δ.Ε. Αρταίων 123/1/2017 -<br>Ημ: 17/07/2017 | Εγγραφή Δημοτολογίου<br>Αρταίων (1866/1 | 17/07/2017                         | 17/07/2017                   |  |
|           |         |                                                    |                     |                              | 1 TEA. 1                                                     | / 1   🍽 💓 100 🔽                         |                                    |                              |  |

**Βήμα 3**. Μπορούμε να διαχειριστούμε τη γέννηση τέκνου από οποιαδήποτε από τις 2 εγγραφές (τον πατέρα ή τη μητέρα). Επιλέγουμε να τη διαχειριστούμε από την

εγγραφή του πατέρα (31866/2). Πατάμε το κουμπί «Άνοιγμα» *του* βρίσκεται στην ίδια γραμμή και ανοίγει νέο παράθυρο «Επεξεργασία Εκκρεμότητας».

Από την οθόνη αυτή μπορούμε να ανοίξουμε και να δούμε/εκτυπώσουμε τη συγκεκριμένη ληξιαρχική πράξη γέννησης του τέκνου (κουμπί 🕒 ).

Πατάμε στο εικονίδιο που μας οδηγεί στην εγγραφή προορισμού (Άνοιγμα εγγραφής) στην Καρτέλα Δημότη.

| Anooracoor              |                                          |        |                    |                                                |
|-------------------------|------------------------------------------|--------|--------------------|------------------------------------------------|
| τοιχεία Εκκρεμότητας    |                                          |        |                    |                                                |
| Τύπος Εκκρεμότητας      | Γέννηση τέκνου εντός γάμου               | × v    | Περιγραφή          | Δημοτικότητα Πατέρα Αρταίων - Γέννηση τέκνου ε |
|                         |                                          |        | Κατάσταση          | Σε Εκκρεμότητα                                 |
| Ληξιαρχείο Δημιουργίας  | Δ.Ε. Αρταίων (060530000001)              | Ψ.     | Ημ/νία Δημιουργίας | 17/07/2017 11:40                               |
| Δημοτολόγιο Δημιουργίας |                                          | Ŧ      | Ημ/νία Τελευταίας  | 17/07/2017 11:40                               |
| Ενότητα Δημιουργίας     | Λ.Π. Γέννησης                            | ×.     | Ενημερωσης         | Πορκορίου (Αντύνμος)                           |
| Εγγραφή Δημιουργίας     | Δ.Ε. Αρταίων 123/1/2017 - Ημ: 17/07/2017 | C (D)  | Καταχώριση Από     | Το σύστημα                                     |
| Γεγονός Δημιουργίας     | Γέννηση τέκνου εντός γάμου 17/07/2017    |        | Παρατηρήσεις       |                                                |
|                         |                                          |        |                    |                                                |
| Δημοτολόγιο Προορισμού  | Αρταίων (90730000001)                    | × •    |                    |                                                |
| Ενότητα Προορισμού      | Εγγραφή Δημοτολογίου                     | Ţ      |                    |                                                |
| Εγγραφή Προορισμού      | Αρταίων 31866/2                          | (2)    |                    | απομένουν 250 χαρακτήρες                       |
| Γεγονός Διεκπεραίωσης   |                                          | $\sim$ |                    |                                                |

Βήμα 4. Στην καρτέλα του δημότη 31866/2 πατάμε το κουμπί «Νέο Μέλος».

| Δημοτολογιο / Εγγρα | φες Δημοτολογιου / Καρτε | Λα Δημοτη |               |                       |               |       |
|---------------------|--------------------------|-----------|---------------|-----------------------|---------------|-------|
| 🛃 Νέο Μέλος 🖉 Ε     | πεξεργασία 🛛 🎗 Διαγραφή  | Μεταφορά  | 🗋 Εκτυπώσεις  | 🖹 Αποθ. Έγγραφα       | Εκκρεμότητες  | 2     |
| Αρ. Μερίδας/Μέλα    | ους: <b>31866/2</b>      |           |               |                       |               |       |
| Στοιχεία Εισαγωγήσ  | ; Εγγραφής 🗅             | *         | Προσωπικά Στο | ιχεία 🗀               |               | ~     |
| Μερίδα              | 31866                    | \$        | Πολίτ         | η <b>ς</b> 🔗 24411339 | - Προκοπίου Α | ×     |
| Μέλος               | 2                        | \$        | Φΰ            | λο ΑΡΡΕΝ              |               | ξ - Ψ |
| Παλαιά Μερίδα       | 31866 Μέλος 2            | 2         | Επώνυ         | μο Προκοπίου          |               | T     |
| Ιδιότητα Μέλους     | 1η/ος σύζυγος            | × v       | Επώνυμα       | в                     |               |       |

Στην οθόνη που εμφανίζεται, επιλέγουμε τύπο γεγονότος «Εισαγωγή Νέας Εγγραφης», επιλέγουμε την εκκρεμότητα γέννησης τέκνου και πατάμε επιβεβαίωση.

| Νέο Μέλος                                                                                                    |
|----------------------------------------------------------------------------------------------------|
| <b>Τύπος Γεγονότος</b> Εισαγωγή Νέας Εγγραφής × 🔻                                                                           |
| Εκκρεμότητες 🗌                                                                                                    |
| <ol> <li>Δημοτικότητα Πατέρα Αρταίων - Γέννηση τέκνου εντός γάμου - Δ.Ε. Αρταίων 123/1/2017 -<br/>Ημ: 17/07/2017</li> </ol> |
| Επιβεβαίωση Ακύρωση                                                                                                    |

## Τελευταία Ενημέρωση: 18/7/2017

**Βήμα 5**. Στα στοιχεία Εισαγωγής Εγγραφής βλέπουμε ότι έχει αυτόματα αποδοθεί ο ίδιος αριθμός μερίδας και ο αμέσως επόμενος διαθέσιμος αριθμός μέλους για τη νέα εγγραφή. Συμπληρώνουμε την Ιδιότητα Μέλους, το Είδος Εγγραφής, επιλέγουμε το μέλος πατέρα και μητέρας και συμπληρώνουμε τα στοιχεία δημοτικότητας (τρόπος κτήσης, ημερομηνίες, αποφάσεις, κλπ).

Παρατηρούμε ότι το επώνυμο, η ένδειξη Ανευ Κύριου Ονόματος και τα επωνυμικά στοιχεία πατρός/μητρός έχουν αυτόματα εισαχθεί από το σύστημα και δεν χρειάζεται να τα πληκτρολογήσουμε.

Επίσης έχουν εισαχθεί αυτόματα τα στοιχεία της ΛΠ Γέννησης και έχει συνδεθεί η συγκεκριμένη Ληξιαρχική Πράξη.

|                   |              |            |                   |                        | _    |                   |                |          |
|-------------------|--------------|------------|-------------------|------------------------|------|-------------------|----------------|----------|
| τοιχεία Εισαγωγήα | ς Εγγραφής 🗋 | *          | Προσωπικά Στοιχεί | a 🗅                    | *    | Στοιχεία Γέννησης | B              |          |
| Μερίδα            | 31866        | <b>(\$</b> | Πολίτης           | Προκοπίου (Αντώνιος)   | ×    | Τύπος Ημ.Γεν.     | Ημερομηνία     | ٣        |
| Μέλος             | 3            | \$         | Φύλο              | ΘΗΛΥ                   | × *  | Ημερομηνία        | 16/07/2017     | <b>#</b> |
| διότητα Μέλους    | 1ο τέκνο     | X *        | Επώνυμο           | Προκοπίου              | *    | Χώρα              | Ελλάδα         | X v      |
| Είδος Εγγραφής    | Κανονική     | *          | Επώνυμο Β         |                        |      | Νομός             | Άρτης (04)     | X v      |
| Μέλος Πατέρα      | 2            | 1          | Όνομα             |                        |      | Δήμος             | Αρταίων        | × • 🖬    |
| Λέλος Μητέρας     | 1            |            | Όνομα Β           |                        |      |                   | (90730000001)  |          |
| έλος Συζ/Συμβ     |              | Q          | Χωρίς Όνομα       | ~                      |      | Δημ.Ενότ.         | Επιλέξτε       | *        |
| Τρόπος Κτ.Δημ.    | Γέννηση      | × *        | Υιοθ/Αναγν/ΣΣ     |                        |      | Τ/Δ Κοινότητα     | Επιλέξτε       |          |
| Ημ/νία Κτ.Δημ.    | 16/07/2017   | <b>m</b>   | Όνομα Πατρός      | Αντώνιος               |      | Οικισμός          |                |          |
| Αρ. Απόφ.         | 123          |            | Επώνυμο           | Προκοπίου              |      | Οδός              |                |          |
| Ημ/νία Απόφ.      | 17/07/2017   | <b>#</b>   | Πατρός            |                        |      | Αριθμός           |                |          |
| Όργανο Απόφ.      | Δήμαρχος     | X T        | Άνευ Πατρός       | 🧿 Όχι 🔵 Ναι 🔵 Μη Διαθέ | σιμο | т.к.              |                |          |
| Σχόλια            |              |            |                   | 🔵 Πρόσλ. Πατρωνύμου    |      |                   |                |          |
| Εισαγωγής         |              |            | Όνομα Μητρός      | Χρυσάνθη               |      | Συνδεδεμένη Λ     | .Π. Γέννησης 🗙 |          |
|                   |              |            | Επώνυμο           | Παπαδοπούλου           |      | //- Нµ.           |                |          |
|                   |              |            | Μητρός            |                        |      |                   |                |          |

Πηγαίνουμε στις υποκαρτέλες Ιθαγένεια και Εκλογικά και συμπληρώνουμε τα απαραίτητα στοιχεία.

| Γάμα | ς Σ.Σ.    | Ιθαγένεια         | М.Ар.    | Εκλογικά    | Παρατηρήσεις    | Διαγραφή |          |                              |              |
|------|-----------|-------------------|----------|-------------|-----------------|----------|----------|------------------------------|--------------|
| Στ   | οιχεία Ιθ | θαγένειας         |          |             |                 |          |          | Στοιχεία Ανάκλησης Ελληνικής | ς Ιθαγένειας |
|      |           | Κύρια Ιθαγ        | γένεια   | Ελληνική    |                 |          | × • +    | Ανάκληση                     |              |
| Στ   | οιχεία Κ  | τήσης Ελλην       | ικής Ιθα | νένειας     |                 |          |          | Τρόπος Ανάκλησης             | Επιλέξτε 🔻   |
| -    |           |                   |          |             |                 |          |          | Νομοθεσία Ανάκλησης          | v            |
|      |           | Τρόπος Κ          | τησης    | Με γέννηση  |                 |          | × •      | Ημ/νία Ανάκλησης             |              |
|      |           | Νομοθεσία Κ       | τήσης    | Επιλέξτε    |                 |          | v        |                              |              |
|      |           | Απόφαση Κ         | τήσης    | 123         |                 |          |          |                              |              |
|      |           | Ημ/νία Κ          | τήσης    | 16/07/2017  |                 |          | <b>#</b> |                              |              |
|      | 1         | Χώρα Προέλ        | ευσης    | Ελλάδα      |                 |          | × ×      |                              |              |
|      |           | Αριθμ             | ός 'Φ'   |             |                 |          |          |                              |              |
|      |           | Σχολια Κ          | τήσης    |             |                 |          |          |                              |              |
|      |           |                   |          |             |                 |          |          |                              |              |
|      |           |                   |          |             |                 |          |          |                              |              |
|      |           | 1                 |          |             |                 |          | Μητρος   |                              |              |
| Γάμο | ς Σ.Σ.    | Ιθαγένεια         | M.Ap.    | Εκλογικά    | Παρατηρήσεις    | Διαγραφή |          |                              |              |
| Ex   | λογικά    |                   |          |             |                 |          |          |                              |              |
|      | Eið       | δικός Εκλ. Αρ     | ιθμός    |             |                 |          |          |                              |              |
|      |           | <u>Εκλ. Διαμέ</u> | έρισμα   | 3ο ΕΚΛ.ΔΙΑΜ | ΑΡΤΑΙΩΝ (06050) | 30)      | X *      |                              |              |
|      | Еκλ       | λογικά Δικαιώ     | ύματα    | Εκλογικά Αν | ενεργός         |          | х т      |                              |              |
|      |           |                   |          |             |                 |          |          |                              |              |

Τέλος πατάμε το πλήκτρο «Αποθήκευση».

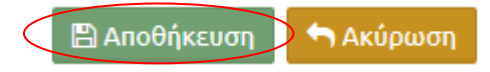

Το νέο μέλος έχει πλέον εισαχθεί στη μερίδα.

| Μερίδας/Μέλους: 31866/3         Η αποθήκευση ολοκληρώθηκε με επιτυχία.         Όταν η χώρα κατοικίας είναι η Ελλάδα, πρέπει να είναι συμπληρωμένος ο δήμος και ο ταχιδρ. κώδικας κατοικίας.         Η τώρα προέλευσης πολιτογραφησημένων ισχάει μόνο για όσους έχουν τρόπο απόκτησης ιδαγέγειας την πολιτογράφηση και είναι έλληνες πολίτες!         υκεία είσαγωγής Έγγραφής Γ΄       Υ         Μερίδα       31866         Μέλος       3         Ιστάχιο       Υ         Πολίτης       Προκοπίου (Αντώνιος) Χ         υκλίο       10 τάχνο         Κανοική       Υ         Επώνυμο Β       Υ                                                                                                    | *<br>*  |
|----------------------------------------------------------------------------------------------------|---------|
| H αποθήκευση ολοκληρώθηκε με επταχία.<br>Όταν η χώρα κατοικίας είναι η Ελλόδα, πρέπει να είναι συμπληρωμένος ο δήμος και ο τοχιδρ. κώδικας κατοικίας.<br>Η κώρα η αράδεωσης πολιτογραφημένων ισχίει μόνο για άσους έχουν τρόπο απόκτησης ιδαγένειας την πολιτογράφηση και είναι έλληνες πολίτες!<br>Νατά ποι πολιτογραφημένων ισχίει μόνο για άσους έχουν τρόπο απόκτησης ιδαγένειας την πολιτογράφηση και είναι έλληνες πολίτες!<br>Μαρίδα 31866<br>Μάλος 3<br>Φίλο ΘΗΛΥ Χ ν<br>Επώνυμο Β<br>Ποι δεπίου για δους Κανοικιή γ                                                                                                    |         |
| Οτον η χώρα κατοικίας είναι η Ελλάδα, ηρέπει να είναι συμπληρομένος ο δήμος και ο ταχιδρ. κώδικας κατοικίας.           Η χώρα προέλευσης πολιτογραφημένων ισχίει μόνο για όσους έχουν τρόπο απόκτησης ιθαγένειας την πολιτογράφηση και είναι έλληνες πολίτες!           οιχεία Εισαγωγής Εγγραφής         Υ           Μερίδα         Θ           Μέλος         3         Θ           Ι         Προίσισικά Στοιχεία         Υ         Στοιχεία Γέννησης         Τύπος Ημ.Γεν.           Ι         Φίλο         ΘΗ/Υ         ×         Στοιχεία Γέννησης         Σ           Ι         Φίλο         ΘΗ/Υ         ×         Επώνυμο         Γροκοπίου (Αντώνιο)         Τύπος Ημ.Γεν.         Ημερομηνία           Ιδόος Τίγοροφής         Κανονική         ×         Επώνυμο Β         Τύπος (9)         Τύπος (9)                                                                                                    | •<br>•  |
| Η χώρα προξλευσης πολιτογραφημένων ισιχίει μόνο για όσους έχουν τρόπο απόκτησης ιθαγένειας την πολιτογράφηση και είναι έλληνες πολίτες!         οιχεία Εισαγωγής Εγγραφής          Υ<br>Μερίδα<br>31866<br>Mέλος<br>3<br>δύλο<br>δίλος Εγγραφής<br>Κανονική<br>τέχνο                                                                                                    | •<br>•  |
| οιχχία Ευσχωγής Έγγραφής<br>Μερίδα 31866<br>Μέλος 3 30<br>ιότητα Μέλους 1ο τέχνο Χ τ<br>ιδος Εγγραφής Κανονική το<br>Εγγραφής Κανονική το<br>Εγγραφίο<br>Εγγραφίο<br>Εγγραφί | •<br>•  |
| Μερίδα         31866         Πολίτης         Προκοπίου (Αντώνιος)         Χ         Τύπος Ημ.Γεν.         Ημερομηνία           Μέλος         3         Φύλο         ΘΗ/Υ         ×         Ημερομηνία         16/07/2017           ιότητα Μέλους         Τοτάχνο         ×         Επώνυμο         Προκοπίου (Αντώνιος)         ×         Χώρα         Ελλάδα           ίδος Εγγραφής         Κανονική         •         Επώνυμο         •         Νομός         Αρτης (0φ)                                                                                                    |         |
| Μέλος         3         Φύλο         ΘΗ/Υ         ×         Ημερομηνία         16/07/2017           ιότητα Μέλους         1ο τέχνο         ×         Επώνυμο         Προκοπίου         ×         Χώρα         Ελλάδα           ίδος Εγγραφής         Κανονική         ×         Επώνυμο Β         ×         Νρώς         Αρτης (04)                                                                                                    | <b></b> |
| λότητα Μέλους 1ο τέκνο χ. * Επώνυμο Προκοπίου * Χώρα Ελλάδα<br>Ιδος Εγγαφής Κανονική * Επώνυμο Β - Νομός Άρτης (9.9)                                                                                                    |         |
| ίδος Εγγραφής Κανονική • Επώνυμο Β Νομός Άρτης (04)                                                                                                    | X Y     |
|                                                                                                    | х т     |
| Μελος Πάτερα 2 · Δήμος Αρταίων                                                                                                    | ××      |
| έλος Μητέρας 1 (907300000001)                                                                                                    |         |
| έλος Συζ/Συμβ 🔍 Χωρίς Όνομα 🧭 Δημ.Ενότ. ΕΠΙΚΕζΕΕ                                                                                                    | Y       |
| Γρόπος Κτ.Δημ. Γέννηση × τ Υιοθ/Αναγν/ΣΣ Τ/Δ Κοινότητα Επιλεξτε                                                                                                    |         |
| Ημ/νία Κτ.Δημ. 16/07/2017 🛗 Όνομα Πατρός Αντώνιος                                                                                                    |         |
| Χρήστης Εια. Φωτεινή Χατζηευθυμιάδη - Επώνυμο Προκοπίου                                                                                                    |         |
| Ημ/νία Εισ. 17/07/2017 🛗 Πατρός Στοιχεία Κατοικίας 🗀 🖪                                                                                                    | ~       |
| Αρ. Απόφ. 123 Άνευ Πατρός 💿 Όχι Ναι Μη Διαθέσιμο                                                                                                    |         |
| Ημ/νία Απόφ. 17/07/2017 🗎 Πρόσλ. Πατρωνύμου Χώρα Ελλαδα                                                                                                    | X Y     |
| Όργανο Απόφ. Δήμαρχος χ τ Όνομα Μητρός Χρυσάνθη Νομός Επιλεξτε                                                                                                    | Ŧ       |

**Βήμα 6**. Στη συνέχεια πάμε στην καρτέλα «Ιστορικό» και παρατηρούμε ότι η κίνηση της εισαγωγής νέας εγγραφής είναι αυτόματα οριστικοποιημένη.

|        | Fign   | uée       |          |             |                                          |                 | MILLOOC   |         |                 |       |         | Δημ.ενοι.         |      |             |     |
|--------|--------|-----------|----------|-------------|------------------------------------------|-----------------|-----------|---------|-----------------|-------|---------|-------------------|------|-------------|-----|
| Γάμος  | Σ.Σ.   | Ιθαγένεια | M.Ap.    | Εκλογικά    | Παρατηρήσεις                             | Διαγραφή        | Μερίδα    | Ιστορικ | ό Εκκρεμότητες  | Επιση | μάνσεις |                   |      |             |     |
| C Ave  | ινέωση |           |          |             |                                          |                 |           |         |                 |       |         |                   |      |             |     |
| Γεγο   | νότα   |           |          |             |                                          |                 |           | 0       | Αλλαγές Στοιχεί | ίων   |         |                   |      |             | •   |
| Κατ/ση | Ενέργ  | τειες     | Τύπος Γ  | εγονότος    | Ημ/νία Γεγονά                            | то <del>ĝ</del> | Χρήστης   |         | Όνομα Πε        | δίου  | \$      | Προηγούμενη Τιμή  | Þ    | Ιέα Τιμή    |     |
|        |        | Εισ       | αγωγή Νέ | ας Εγγραφής | 17-07-2017 1                             | :14 Χατζηευ     | θυμιάδη Φ | ωτεινή  |                 |       | **      | Σελ. 1 / 0 🍽 💓 10 | 10 🔽 | Καμία εγγρα | αφή |
|        |        |           | •        | Σελ. 1      | /1   >>>>>>>>>>>>>>>>>>>>>>>>>>>>>>>>>>> | ~               | #1-1      | l anó 1 |                 |       |         |                   |      |             |     |

**Βήμα 7**. Μεταβαίνοντας στο μέλος 31866/2, από το οποίο ξεκινήσαμε την κίνηση εισαγωγής νέου μέλους, παρατηρούμε ότι η αντίστοιχη εκκρεμότητα έχει αυτόματα διεκπεραιωθεί.

| Γάμος | Σ.Σ.                                                                                                    | Ιθαγένεια                                                                                                    | M.Ap.            | Εκλογικά                                               | Παρατηρήσεις | Διαγραφή                   | Μερίδα     | Ιστορικό | Εκκρεμότητες   | Επισημάνσεις |                         |  |
|-------|----------------------------------------------------------------------------------------------------|----------------------------------------------------------------------------------------------------|------------------|--------------------------------------------------------|--------------|----------------------------|------------|----------|----------------|--------------|-------------------------|--|
| Ko    | ιτάστασ                                                                                                    | η Όλα                                                                                                    |                  | v                                                      | 🕶 Ανανέωση   |                            |            |          |                |              |                         |  |
| Еккр  | εμότητα                                                                                                    | EÇ                                                                                                    |                  |                                                        |              |                            |            | 0        | Αλλαγές Πεδίων |              |                         |  |
| Κατ.  | Ενέργε                                                                                                    | ιες                                                                                                    | Περιγρα          | τφή                                                    | Ημ/νία       | Εγγραφή                    | Δημιουργία | ς        | Όνομα Πεδ      | ίου 🗘        | Προηγούμενη Τιμή        |  |
|       |                                                                                                    |                                                                                                    |                  |                                                        | Δημιουργιας  |                            |            |          |                |              | 5ek 1 /1             10 |  |
| -     | <b>~</b>                                                                                                    | - Ενημέρ                                                                                                    | ρωση στο         | ιχείων                                                 | 17/07/2017   | Δ.Ε. Αρταίων<br>17/07/2017 | 123/1/2017 | - Hµ:    |                |              |                         |  |
| Ć     | •                                                                                                    | Ιθαγένεια Μ.Αρ. Εκλογιι<br>η Όλα<br>ες<br>ιες Περιγραφή<br>- Ενημέρωση στοιχείων<br>Δημοτικότητα Πατέρα<br>Αρταίων - Γέννηση τέκνου<br>εντός γάμου | τέρα<br>η τέκνου | 17/07/2017 Δ.Ε. Αρταίων 123/1/2017 - Ημ:<br>17/07/2017 |              |                            |            |          |                |              |                         |  |
|       | ιος       Σ.Σ.       Ιθαγένεια       Μ.Αρ.       Εκλογικά       Παρατηρήσεις       Διαγραφή       Μερίδα       Ιστορικό       Εκκρεμότητες       Επισημάνσεις         κατάσταση       Όλα       •       •       •       •       •       •       •       •       •       •       •       •       •       •       •       •       •       •       •       •       •       •       •       •       •       •       •       •       •       •       •       •       •       •       •       •       •       •       •       •       •       •       •       •       •       •       •       •       •       •       •       •       •       •       •       •       •       •       •       •       •       •       •       •       •       •       •       •       •       •       •       •       •       •       •       •       •       •       •       •       •       •       •       •       •       •       •       •       •       •       •       •       •       •       •       •       •       •       •       • <td></td> |                                                                                                    |                  |                                                        |              |                            |            |          |                |              |                         |  |

**Βήμα 8**. Μεταβαίνουμε και στο αρχικό μέλος (είτε από την υποκαρτέλα «Μερίδα» είτε από την δεύτερη εκκρεμότητα του Βήματος 2) και βλέπουμε ότι στο μέλος αυτό η εκκρεμότητα γέννησης τέκνου παραμένει.

| τοιχεία Εισ                                                                    | σαγωγής    | Εγγραφής                     |                    | *                                                           | Προσωπι                                  | κά Στοιχεί   | a 🗅                               |                  | × :                | Ετοιχεία Γέννησης | . 🗅                  |            |     |
|--------------------------------------------------------------------------------|------------|------------------------------|--------------------|-------------------------------------------------------------|------------------------------------------|--------------|-----------------------------------|------------------|--------------------|-------------------|----------------------|------------|-----|
| M                                                                              | Λερίδα     | 31866                        |                    | ٢                                                           |                                          | Πολίτης      | \$ 24411                          | 133 - Παπαδοπούλ | ×                  | Τύπος Ημ.Γεν.     | Ημερομηνία           | · •        | 1   |
| ,                                                                              | Μέλος      | 1                            |                    | ٢                                                           |                                          | Φύλο         | ΘΗΛΥ                              | :                | × *                | Ημερομηνία        | 10/08/1985           | <b>#</b>   |     |
| Παλαιά Μ                                                                       | Λερίδα     | 31866                        | Μέλος              | 1                                                           | Επώνυμα                                  | πώνυμο       | Παπαδοποι                         | ύλου             | *                  | Χώρα              | Ελλάδα               | × *        |     |
| διότητα Μ                                                                      | 1έλους     | Αρχικό μέλ                   | νος μερίδας        | × *                                                         | End                                      | ώνυμο Β      |                                   |                  |                    | Νομός             | Επιλέξτε<br>Επιλέξτε |            | ¥   |
| Είδος Εγγ                                                                      | ραφής      | Κανονική                     |                    | *                                                           | 'Ovoi                                    |              | Χρυσάνθη                          |                  |                    | Δήμος             |                      |            |     |
| Μέλος Π                                                                        | Ιατέρα     |                              |                    | -                                                           | Όνομα Β                                  |              |                                   | _                | Δημ.Ενότ.          |                   | Ŧ                    | · w        |     |
| Μέλος Μητέρας                                                                  |            | 0                            | Χωρί               | Χωρίς Όνομα                                                 |                                          |              |                                   | Τ/Δ Κοινότητα    |                    | *                 |                      |            |     |
| Λέλος Συζ                                                                      | /Συμβ      | 2                            |                    | 0                                                           | Υιοθ/Αναγν/ΣΣ<br>Όνομα Πατρός<br>Επώνμμο |              |                                   |                  |                    |                   |                      |            |     |
| Τρόπος Κ                                                                       | τ.Δημ.     | Γέννηση                      |                    | × *                                                         |                                          |              | Αθαγάσιος                         |                  |                    |                   |                      |            |     |
| Ημ/νία Κ                                                                       | τ.Δημ.     | 10/08/1985                   |                    | <b>#</b>                                                    |                                          |              | Παπαδόποι                         | μλος             |                    | Francis Varancias | D B                  |            |     |
| Χρήστης<br>Εια.ΟΠΣΕΔ<br>Ημ/νία Εια.<br>Αρ. Απόφ.<br>Ημ/νία Απόφ.<br>21/12/2011 |            | ΙΤΣΑ                         |                    | Πατρά                                                       |                                          |              |                                   |                  | ετοιχεία κατοικίας |                   |                      |            |     |
|                                                                                |            |                              |                    |                                                             |                                          | Πατρός       | 🖲 <b>Όχι</b> 🔵 Ναι 🔵 Μη Διαθέσιμο |                  |                    | Χώρα              | Ελλάδα               | × *        |     |
|                                                                                |            | <b></b>                      |                    |                                                             | 🔵 Πρόσλ. Πατρωνύμου                      |              |                                   | Νομός            | Άρτης (04)         | × *               |                      |            |     |
|                                                                                |            | 0                            | )                  |                                                             |                                          | Όνομα Μητρός |                                   |                  |                    | Δήμος             | Αρταίων              | × * 🖬      |     |
|                                                                                |            | 21/12/2011                   |                    |                                                             | E                                        | πώνυμο       | Παπαδοπούλου                      |                  |                    |                   | (90730000001)        |            | a l |
| Όονανο                                                                         | Απόω.      | Λήμαρχος                     |                    | X T                                                         |                                          | Μητρός       |                                   |                  |                    | Δημ.Ενότ.         |                      | ×          |     |
| ος Σ.Σ.                                                                        | Ιθαγένε    | M.Ap.                        | Εκλογικά           | Παρατηρήσεις                                                | Διαγραφή                                 | Μερίδα       | Ιστορικό                          | Εκκρεμότητες     | Επισημάνσει        | <b>c</b>          |                      |            |     |
| Κατάστα                                                                        | ση Μι      | Διεκπεραια                   | υμενη 🍟            | 😴 Ανανέωση                                                  |                                          |              |                                   |                  |                    |                   |                      |            |     |
| κκρεμότητ                                                                      | τες        |                              |                    |                                                             |                                          |              | 0                                 | Αλλαγές Πεδίων   |                    |                   |                      |            | 4   |
| <b>κατ.</b> Ενέργ                                                              | /ειες      | Περιγρ                       | αφή                | Ημ/νία<br>Δημιουργίας                                       | Εγγραφι                                  | ή Δημιουργί  | ίας                               | ονομα Πεί        | Siou ≑             | Προηγούμενη       | Γιμή                 | Νέα Τιμή   |     |
|                                                                                | - Evi      | ημέρωση στι                  | οιχείων            | Δ.Ε. Αρταίων 123/1/201<br>17/07/2017 Δ.Ε. Αρταίων 123/1/201 |                                          |              |                                   |                  |                    | Σελ. 1 / 1        | H 100 💌              | Καμία εγγρ | paq |
|                                                                                | Δημ<br>Αρτ | οτικότητα Πα<br>1ίων - Γέννη | ιτέρα<br>ση τέκνου | 17/07/2017                                                  | Δ.Ε. Αρταίων<br>17/07/2017               | 123/1/201    | 7 - Hµ:                           |                  |                    |                   |                      |            |     |

Εφόσον όμως έχουμε ήδη διαχειριστεί τη γέννηση από το μέλος του πατέρα, επιλέγουμε απλώς το 🔽 για να διεκπεραιώσουμε και την εκκρεμότητα αυτή.